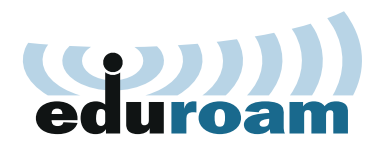

Le service RENATER pour accéder à un wifi nomade et sécurisé

### Vous vous déplacez souvent dans d'autres établissements et même à l'étranger ?

Afin que les services RENATER et ceux de votre établissement vous suivent dans tous vos déplacements, nous vous proposons le service eduroam. Bénéficiez d'un accès sécurisé à Internet depuis tous les établissements adhérents.

# Connectez-vous simplement et de manière sécurisée

Avec eduroam, la connexion est établie de façon simple et transparente entre les différents établissements de la communauté : gardez le même login et mot de passe quel que soit le point de connexion.

Configurez automatiquement votre poste de travail avec eduroam CAT (l'outil d'assistant de configuration eduroam). Plus besoin de vous identifier à chaque connexion qu'importe l'établissement d'accueil !

Votre connexion est chiffrée point-à-point pour une sécurité maximale.

eduroam fonctionne aussi sur votre smartphone ou tablette.

# Accédez à internet où que vous soyez dans le monde

Avec plus de 10 000 hotspots eduroam à travers le monde, gardez une autonomie numérique totale lors de vos déplacements et accédez aux services RENATER ou de votre établissement d'origine quel que soit le point de connexion.

De jour en jour, eduroam se développe et des hotspots apparaissent dans des lieux supplémentaires tels que bibliothèques publiques, musées et espaces publics. Profitez alors d'une continuité de connexion.

|                                                    | eduroam | Wifi lieu public |
|----------------------------------------------------|---------|------------------|
| Assistant de configuration de connexion            | ×       | *                |
| Connexion sécurisée chiffrée                       | ~       | ×                |
| Identifiants uniques quelque soit le point d'accès | ~       | ×                |
| Accessible à l'international                       | ~       | ×                |

# **POURQUOI UTILISER EDUROAM ?**

WWW

- Connexion wifi rapide, simple et sécurisée sans assistance informatique.
- Pas besoin de compte invité ni de connexion depuis une interface dédiée.
- Mêmes identifiants qu'importe l'établissement dans lequel vous vous trouvez.
- Présence mondiale dans plus de 100 pays.

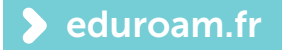

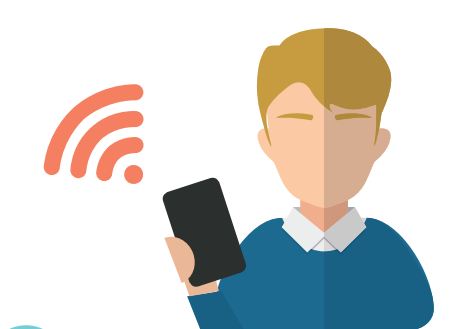

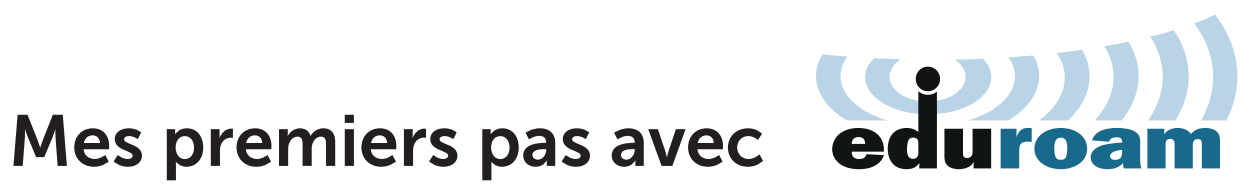

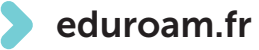

## J'installe l'outil de configuration eduroam CAT

- Rendez-vous à cette adresse depuis votre navigateur : cat.eduroam.org
  - https://cat.eduroam.org/?idp=1284

Choisissez votre établissement d'origine et

téléchargez le logiciel

• Une fois le logiciel téléchargé, cliquez sur l'installateur.

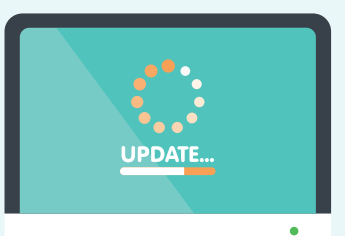

• Passez les étapes et renseignez vos identifiants de votre compte établissement. C'est fini !

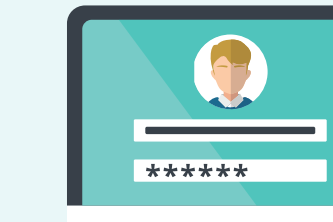

Je me connecte au réseau eduroam

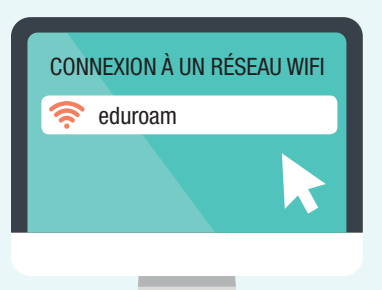

- En ayant installé eduroam CAT au préalable, cliquez simplement sur le réseau eduroam dans la liste des réseaux wifi captés par votre ordinateur ou tout autre.
- Vous voici maintenant connecté au réseau eduroam !